# Manual de utilizare Dulap Inteligent

### Pas 1:

Accesati sectiunea Dulap Inteligent / DocuBox:

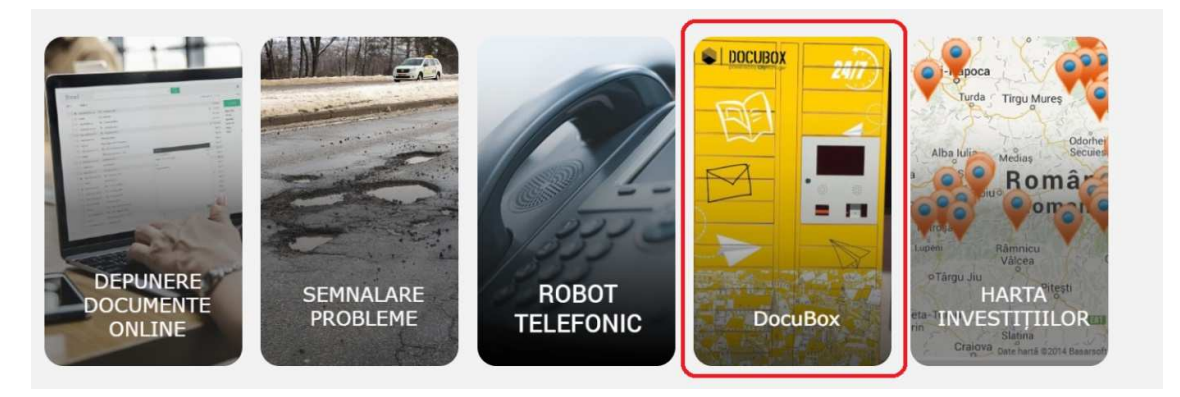

#### 4 Alegeti formularul dorit si completati campurile solicitate:

app.portalbn.ro/\_Extern/DocuBoxForms.aspx?u=8a02eafe-4ce9-449e-b370-a8f421567f0e  $\leftarrow$  $\rightarrow$ C Doriți ridicarea răspunsului de la: Consiliul Judetean Bistrita Nasaud (Piata Petru Rares 1, Bistrita 420080, Romania V Docu Box DocuBox - Cerere Certificat Urbanism Completati formularul de mai jos si incarcati fisierele cerute. Nume si Prenume solicitant: \* CNP:\* Nume Prenume E-mail:\* Telefon \* email@gmail.com 0723232323 Pentru emiterea certificatului de urbanism, solicitantul - orice persoană fizică sou juridică interesată - trebuie să de compartimentul Docu Box o documentație cuprinzănd: a) cerereo-tip (formularul-model F.1 "Cerere pentru emiterea certificatului de urbanism"), in confo comuletarea acesteia, cubricaine: 1. elementele de identificare a solicitantului stele de identificare a imobilului pentru care se solicită carte funciară, în cazul în care legea nu dispune altiel ntele care definesc scopul solicitàric n) planuri topografice sau cadastale cu indicarea involbilului și a vecinătăților - teren și/sau construcții - la scările 1500, 10.200 sau 11000: duși ca: vicante de réclui de cadastru și palulicitate involitiară treforial sau estras din planul cadastral al localității felberat cerere de austruitatea atimistrație publice locale, rumai dacă lurrările de cadastru inpobilar edilare au fost realizate în baza Legi adastrului și publicității involitare nr. 7/196, republicătă, în dună exemplare. c) documentul de plată a tasei de eliberare a certificatului de urbaniom, în copie. Potrivit prevedenilor art. 6 alin. (1) și (4) exterificatul de urbaniom este un act de informare privind regimul judici, economic și terinc al imobilului, precum și ceri precăre anglasamentului, determinate în conformitate cu prevederile documentaților de urbaniom avizate și aprobate te elibereză, la cerere, oricănui solicitare - persoană bică sau persoană juridică - nefiind necesară prezentarea titului asupra îm sau a altui act care să ateste dreptul de proprietate. Se interzice emitentului să condiționeze emiterea certificatului de urbanism de elaborarea prealabilă a unei docum pentru imobilul în cauză, precum și a oricărar documentații tehnice de definire a scopului solicitării. Potrivit legil, certificatul de urbanism nu tine loc de autorizație de construire/desființare și nu conferă dreptul de a executa lucrări de constructi Datele personale care va sunt solicitate prin prezenta cerere vor fi prelucrate numari in vederea procesarii si solutionarii solicitarii dumneavoastra. Consiliul Judetean Bistrita Nasaud garanteaza securitatea procesarii datelor si arhivarea acestora in conformitate cu derile legale in vigoare. Sunt de acord sa se prelucreze aceste date cu caracter persona zat cu un numar de inregistrare pe care va invitam sa il pi La receptionarea datelor sistemul va va raspunde p Termenul de solutionare a cererii este de 30 de zile

4 Dupa completarea si trimiterea formularului, vi se solicita codul primit prin e-mail:

Pentru confirmarea formularului introduceti codul primit pe email/SMS\* \*

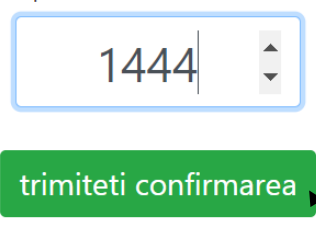

Introduceti codul primit pe e-mail, dupa care apasati butonul "trimiteti confirmare".
CJ Bistrita-Nasaud | Cod de confirmare

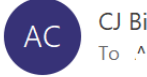

CJ Bistrita-Nasaud

Buna ziua C.....,

Codul de confirmare a solicitarii Dvs este: 1444

In cazul in care nu ati completat formularul DocuBox - Cerere Certificat Urbanism, va rugam sa ignorati acest mesaj.

Va multumim, CJ Bistrita-Nasaud

Dupa confirmare, se aloca un compartiment de la DocuBox si se va primit un e-mail cu QR Code-ul / codul de deschidere.

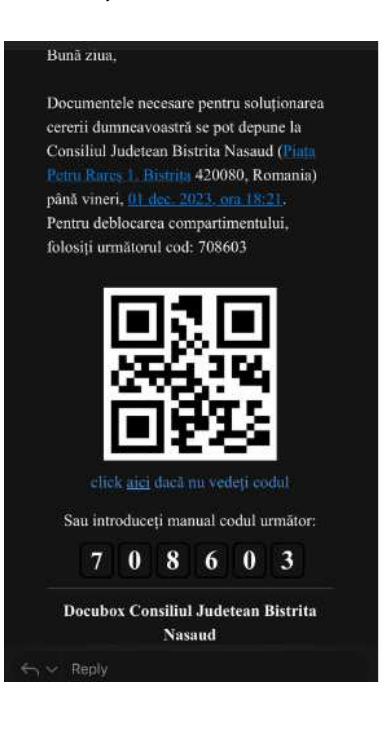

## Pas 2

Pregatiti documentele solicitate in formular si prezentati-va la locatia DocuBox, scanati QR code-ul sau introduceti manual codul din 6 cifre (primite pe e-mail) pe tableta DocuBoxului, iar compartimentul disponibil se va deschide.

Cererea, precum si documentele anexate le depuneti in compartimentul de la DocuBox. Dupa depunerea documentatiei inchideti compartimentul DocuBoxului.

Dupa depunerea documetelor la DocuBox, se creeaza o pozitie in registratura unitatii administrative si veti primi un e-mail cu numarul de inregistrare:

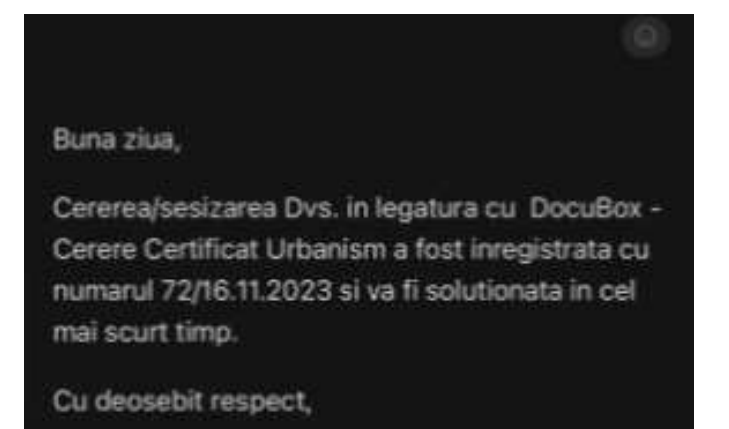

## Pas 3

 La solutionarea solicitarii de catre institutie, veti primi un e-mail cu codul de deschidere si termenul de ridicare. QR Code-ul se scaneaza sau se introduce codul din 6 cifre,iar la DocuBox se va deschide compartimentul cu documentele de ridicat.
Ridicati documentele si inchideti compartimentul DocuBox:

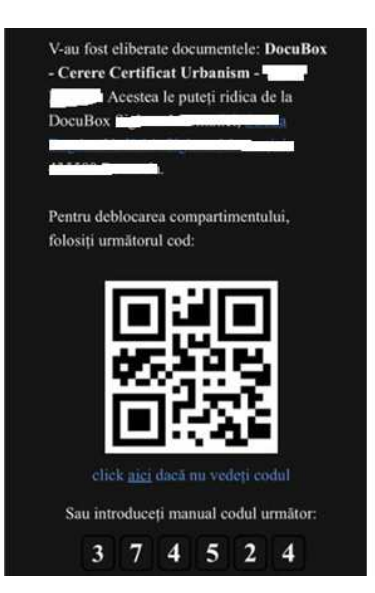